## WISe Workforce Collaborative

# How to Find and Register

for Training

## On-Line Training

Live Virtual Training

2/

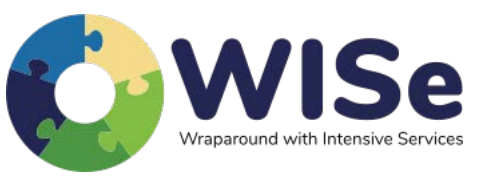

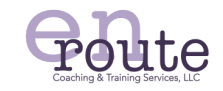

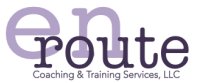

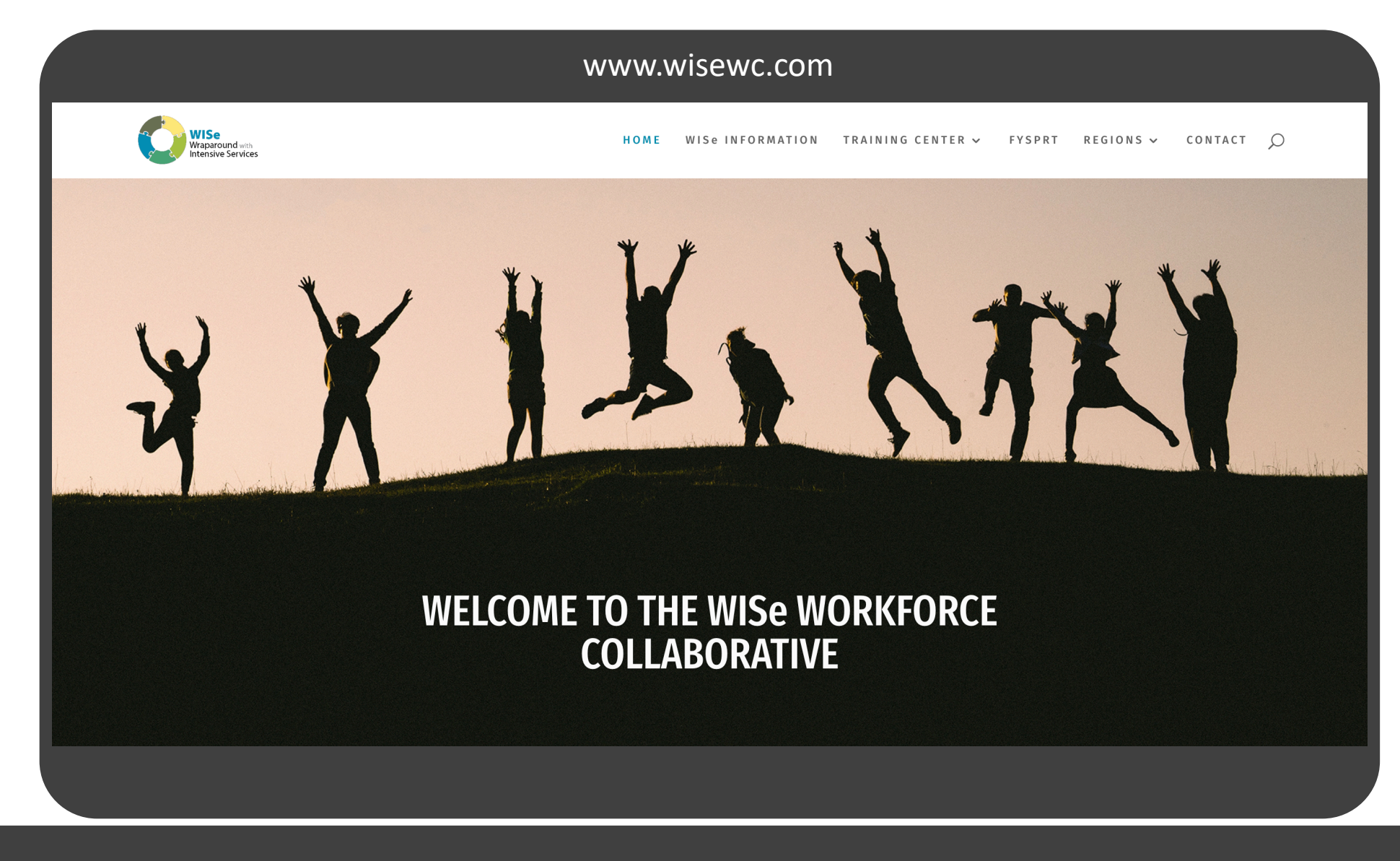

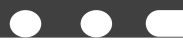

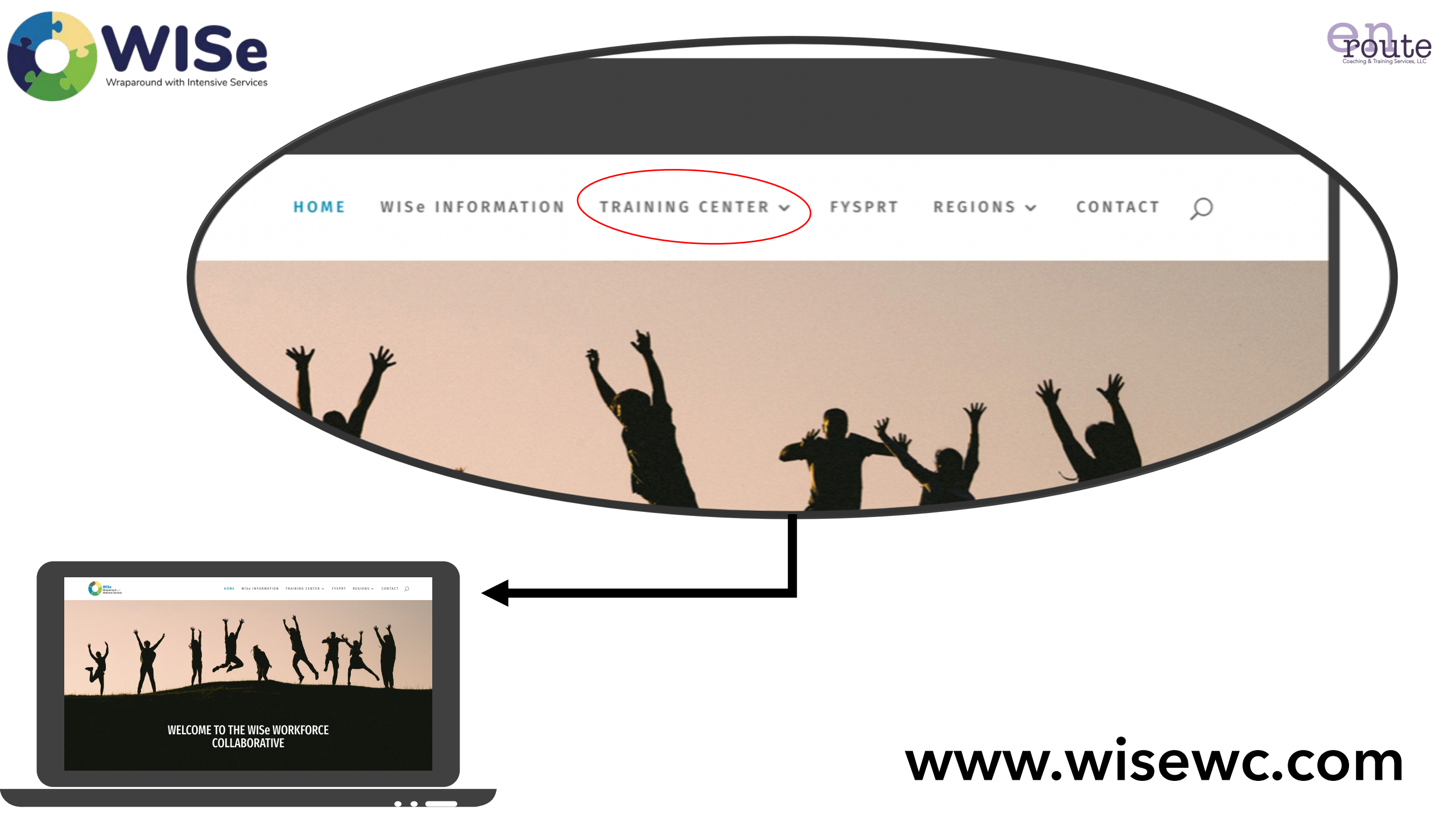

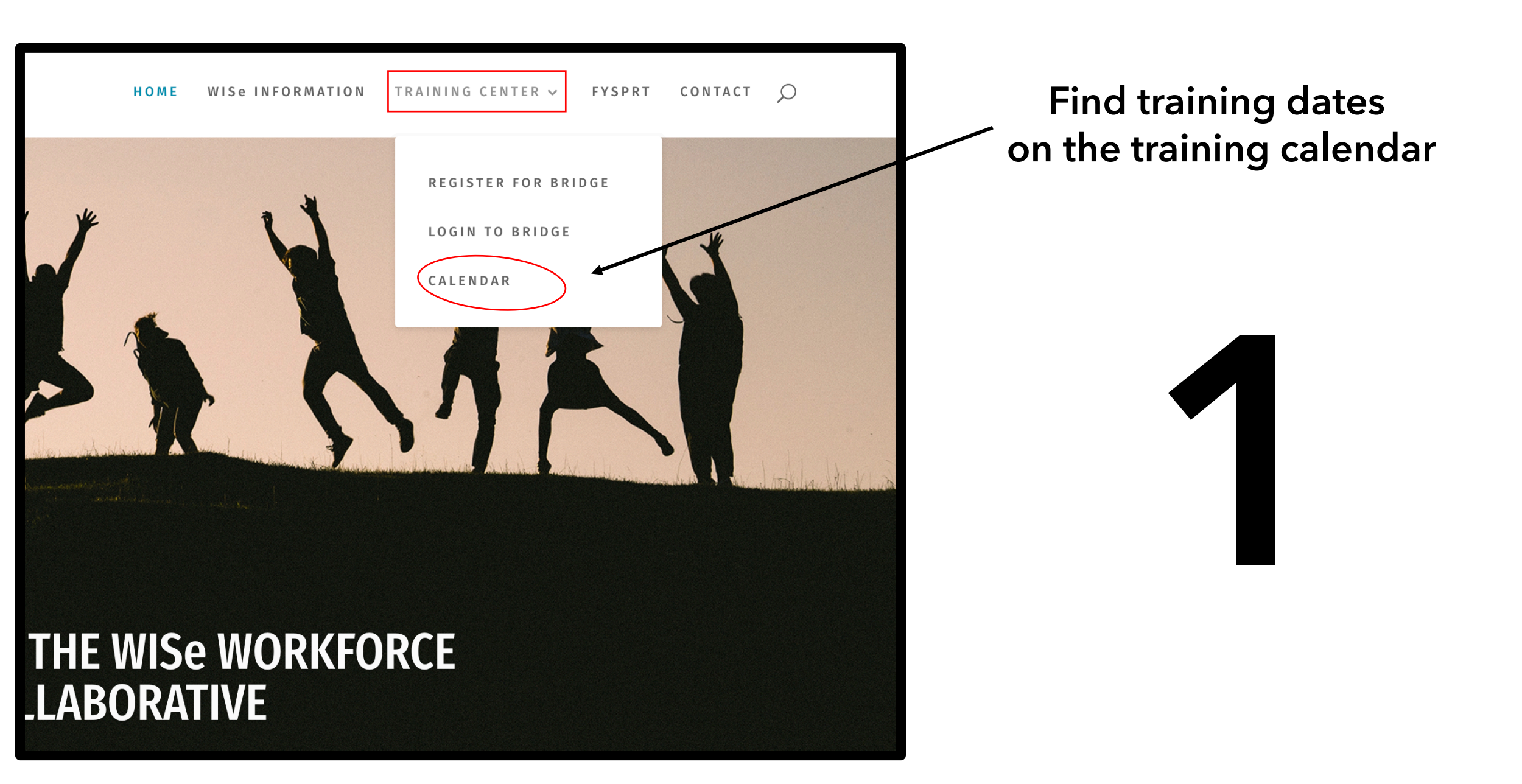

## **Online Training Calendar**

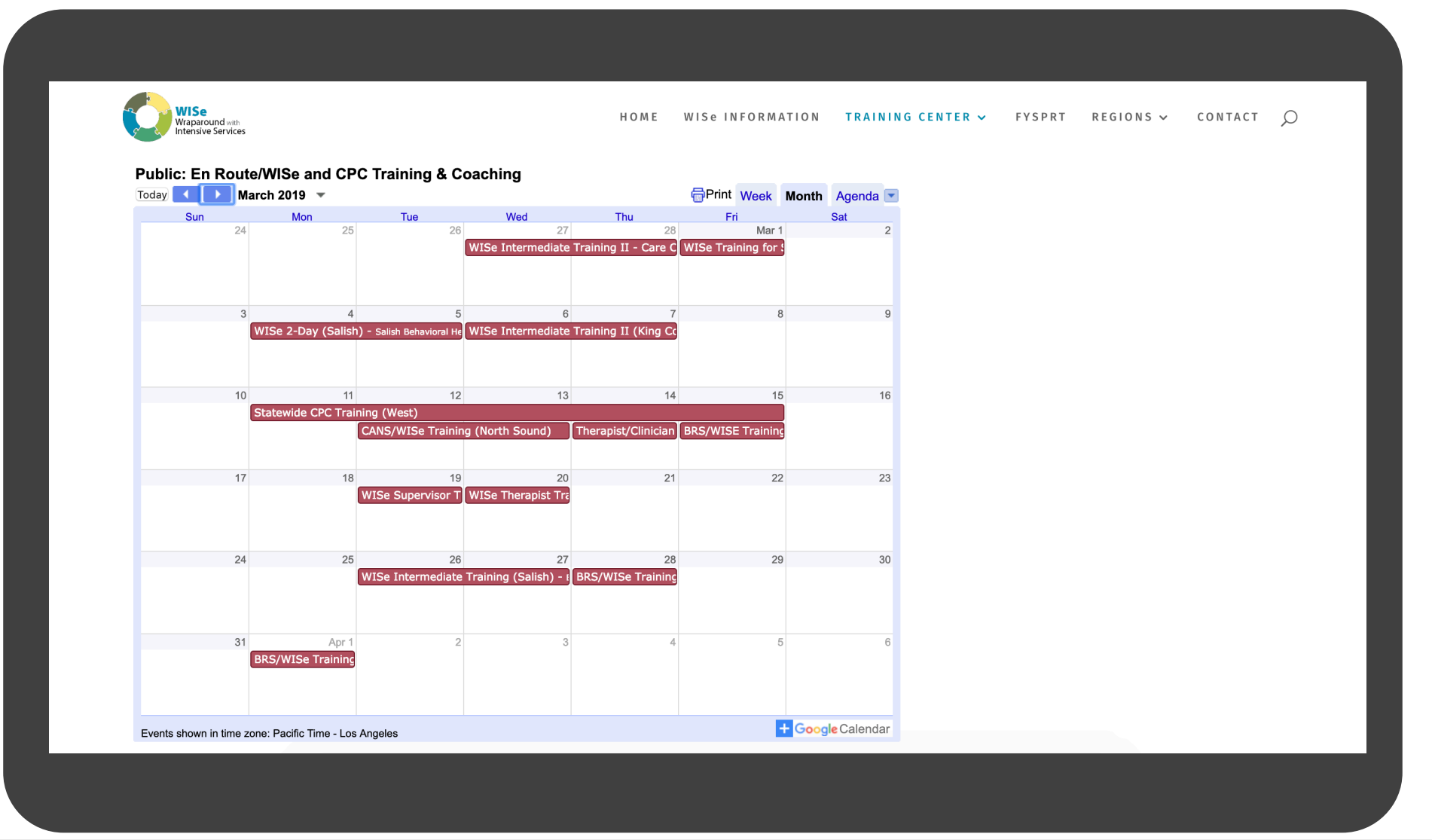

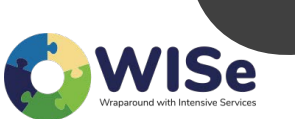

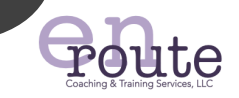

### **New Users:**

(you have not signed up to receive a Bridge username and/or have not registered for training)

#### Register for Bridge to Receive a Username

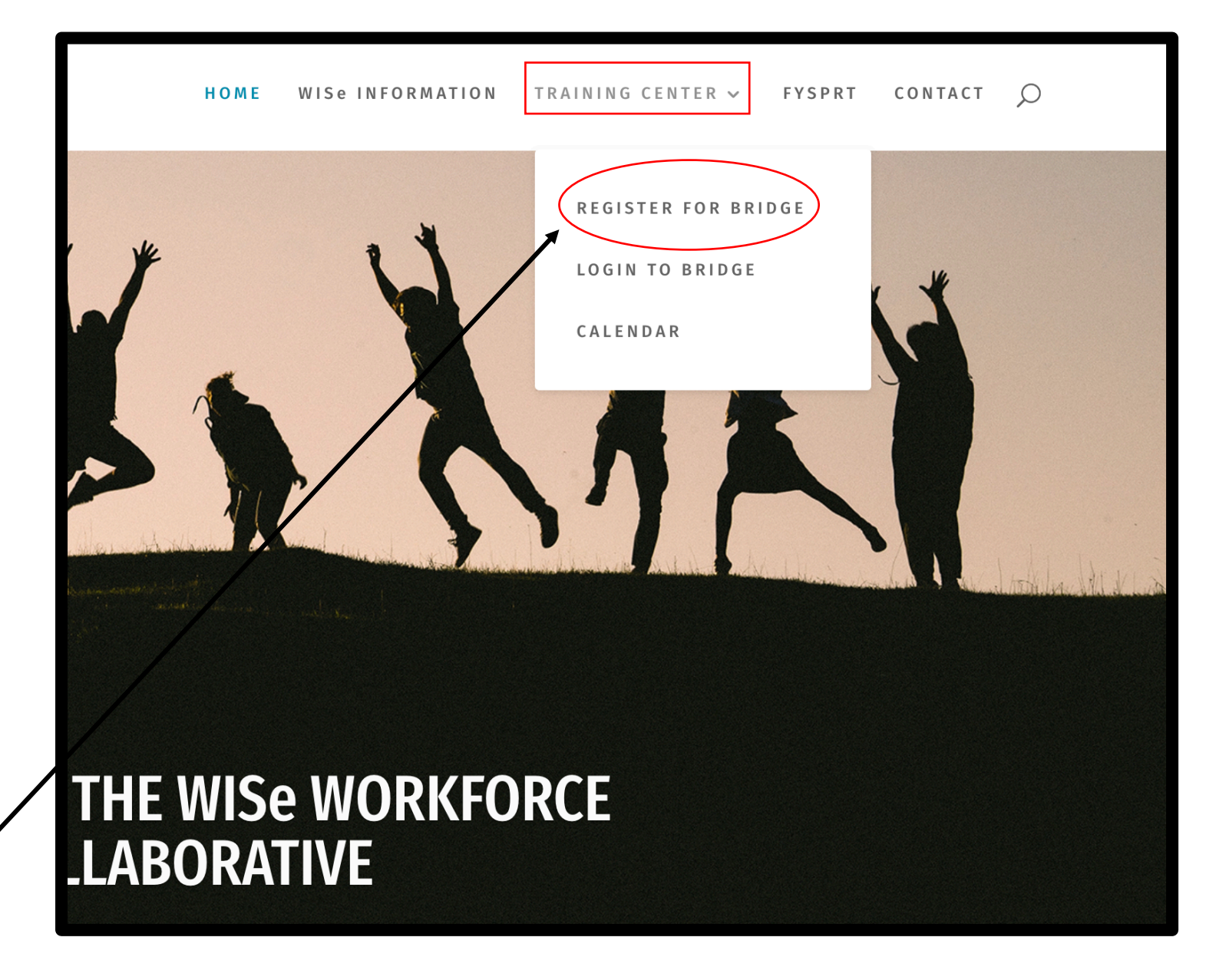

## **Register for Bridge**

New Users: Complete this form to Register for Bridge to Receive a Username

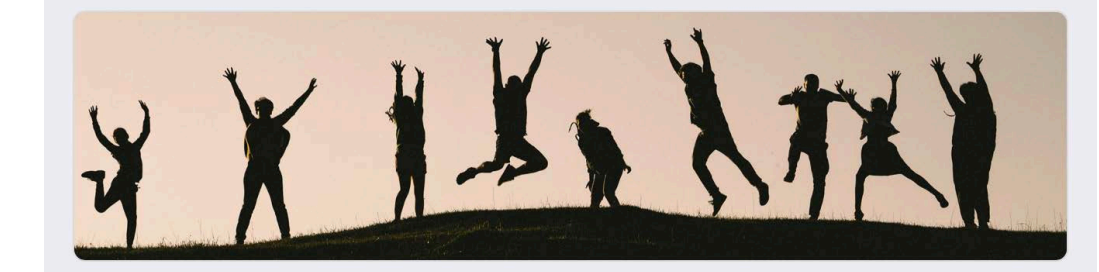

#### User Registration Form for the WISe Workforce Collaborative - En Route Training Platform called BRIDGE

This form is used to create users for the WISe Bridge Learning Management System where you'll soon be able to register for in-person trainings, online trainings, view webinar recordings, access your training certificates, and more. PLEASE NOTE: If you have completed this form previously, no need to repeat. Rather, please go to wisewc.com, go to the Training Center tab, click login into Bridge, and sign-in to your account. Your account username will be the work email you used to register. Any questions, email us at admin@enroutecoaching.com. Thanks!

| 😋 Not shar | ed           | Ø          |
|------------|--------------|------------|
| Next       | Page 1 of 10 | Clear form |

| User Demographics Section                                                                      |  |  |
|------------------------------------------------------------------------------------------------|--|--|
| Please fill out the following. The following fields with a red star indicate a required field. |  |  |
| First Name *                                                                                   |  |  |
| Your answer                                                                                    |  |  |
| Last Name *                                                                                    |  |  |
| Your answer                                                                                    |  |  |
| Work Email *                                                                                   |  |  |
| Your answer                                                                                    |  |  |
| Verify Work Email (please note, this email will be your WISe Bridge username) *                |  |  |
| Your answer                                                                                    |  |  |
| Work Telephone Number *                                                                        |  |  |
| Your answer                                                                                    |  |  |

## **Existing Users:**

(you have received a username and password and/or have registered for a training before)

### Login to Bridge to Register for any Training

2b

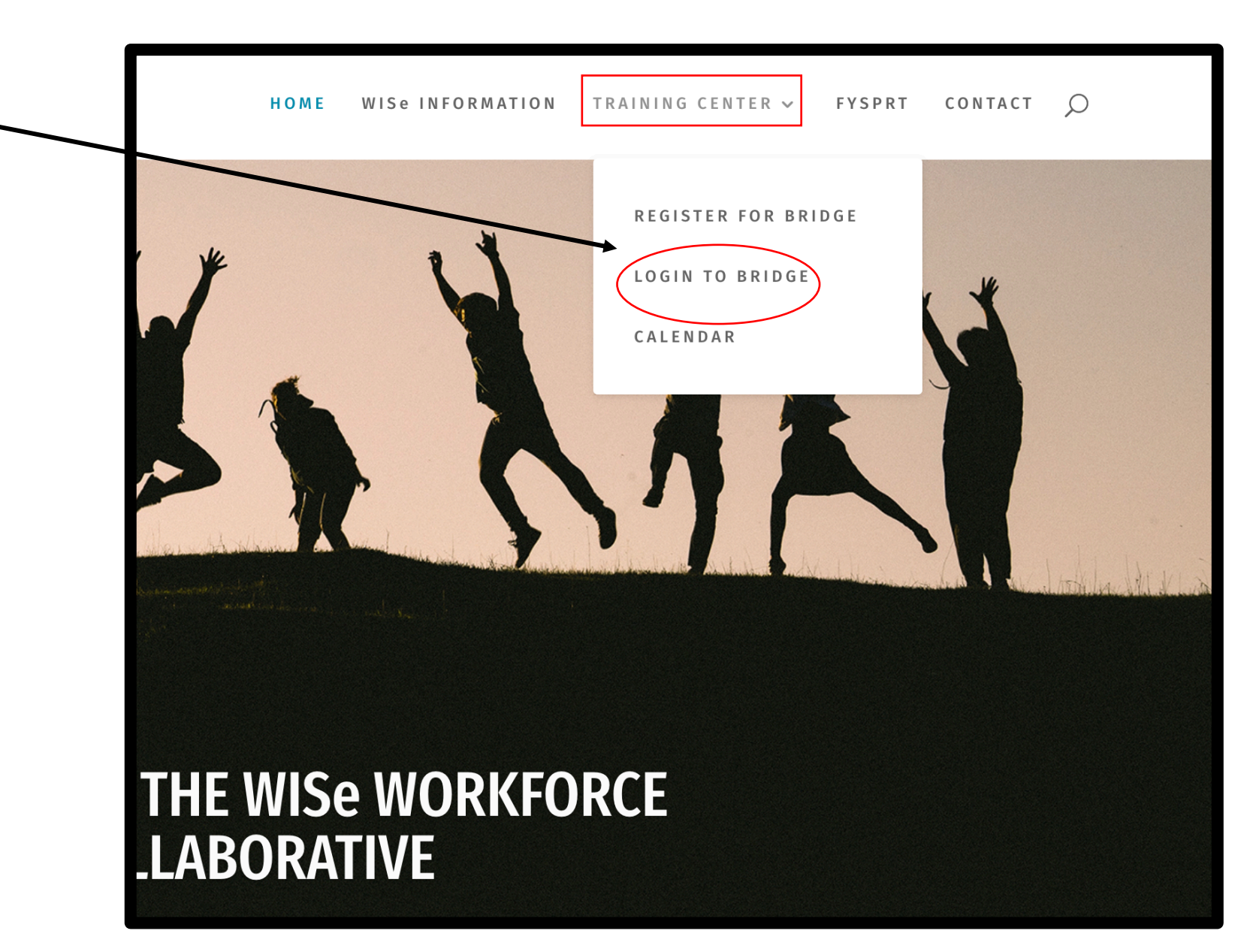

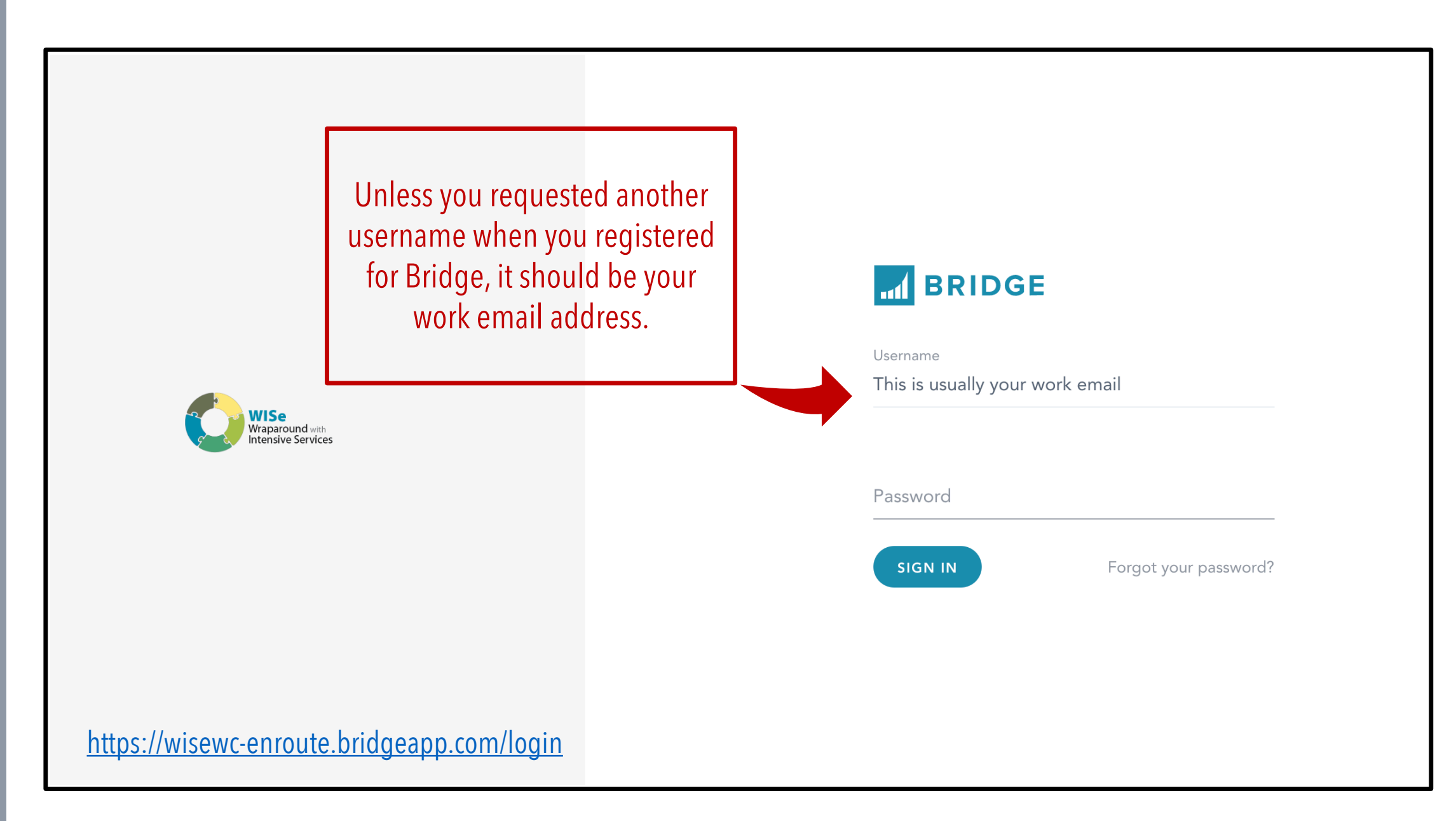

## Learn How to Use Bridge and Complete WISe Introductory eLearning Modules

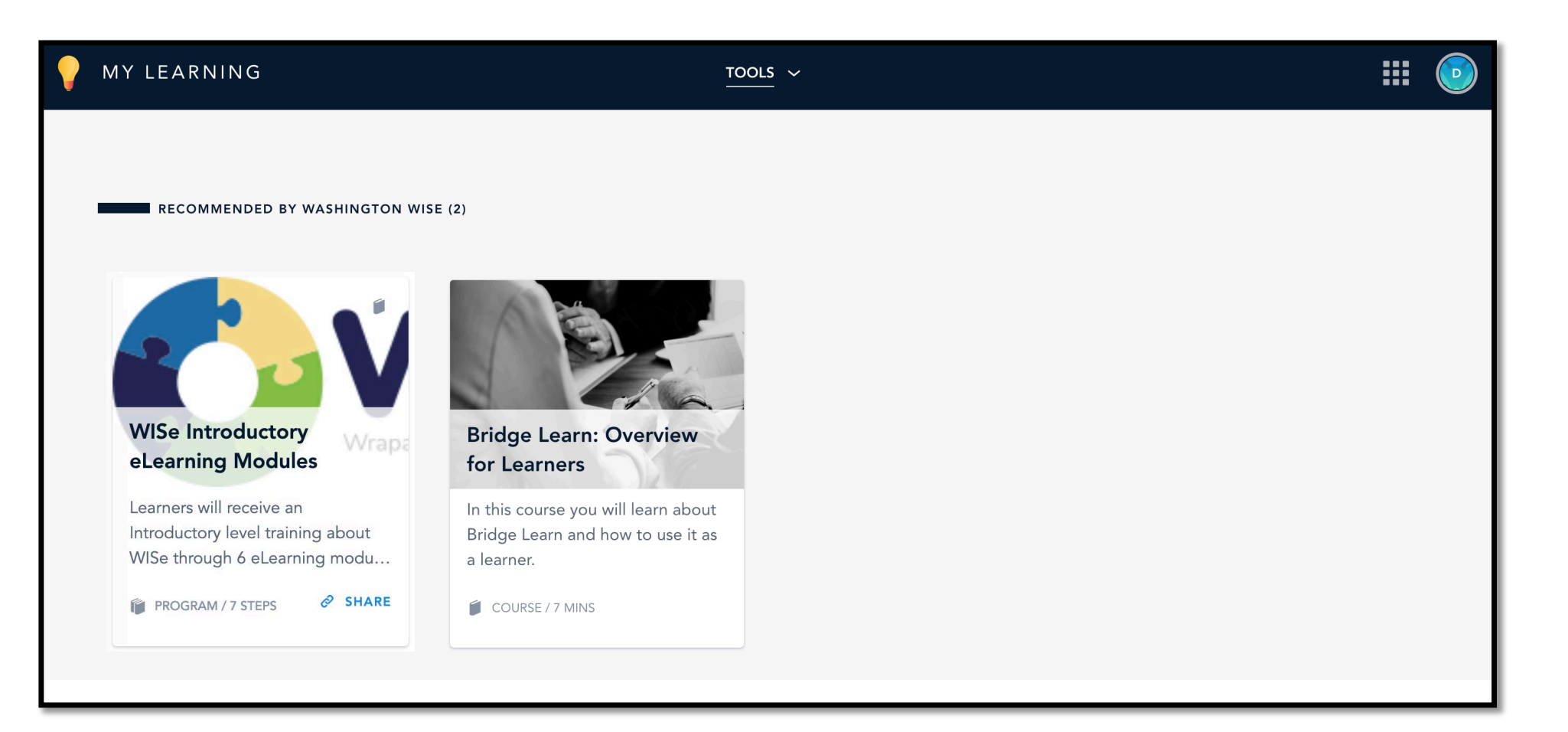

WW.W ISewc.co

## **Register for Live Virtual Trainings**

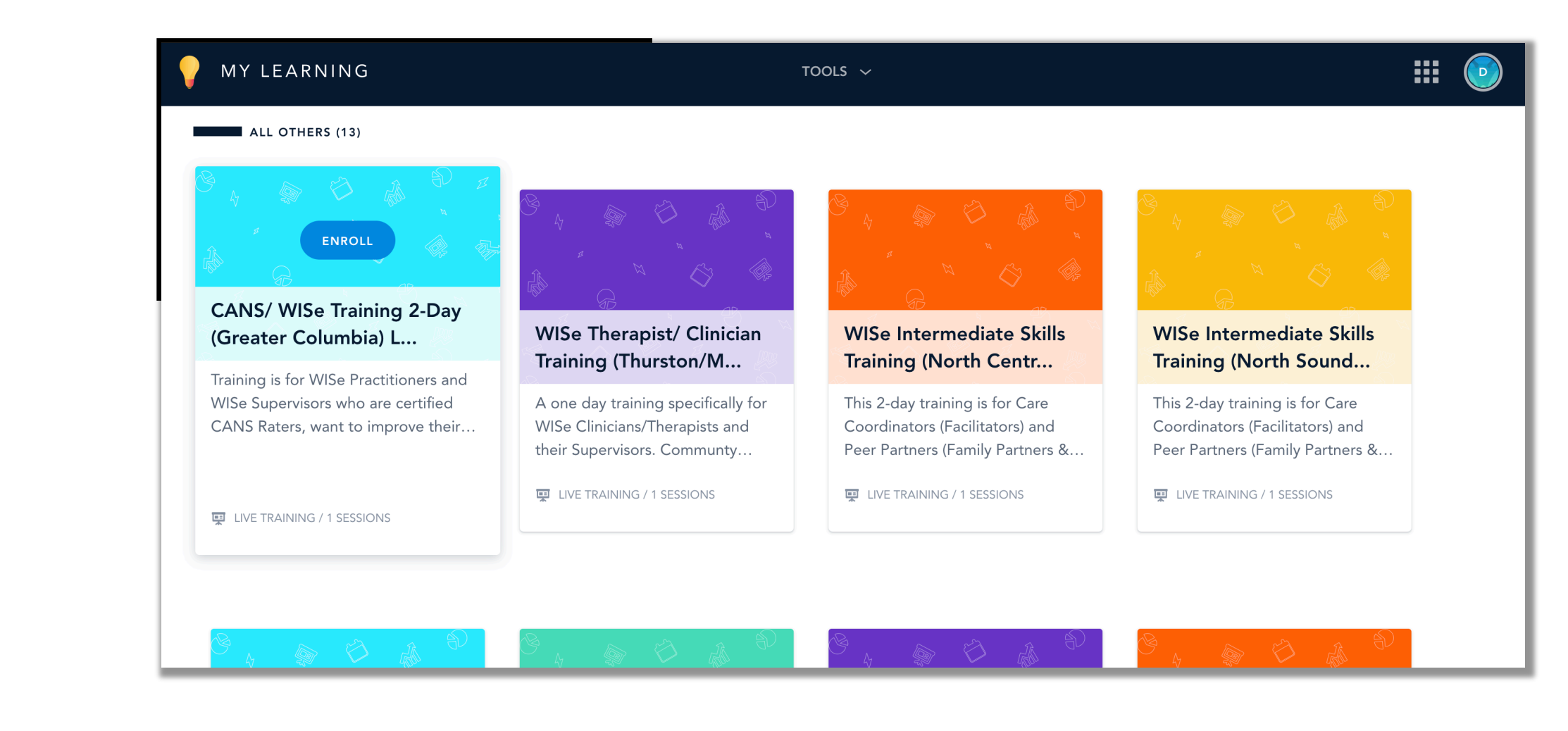

## **Accessing Certificates of Completion**

MY LEARNING

Q SEARCH

O List ♥ ▼ Filter by ♥

COMPLETED

After you are noted as completing a training, check back on your My Learning page within a few days of the training and you should see the following link below to access your certificate of completion for any WISe Training you attend and complete.

#### WISe Introductory 2-Day Training (North Sound Region)

Tuesday, July 30, 2019 8:45 AM PDT (America/Los\_Angeles -07:00) 🖊 view certificate

Introductory training for Wraparound with Intensive Services. Required to become a WISe certified practitioner.

Explore the library

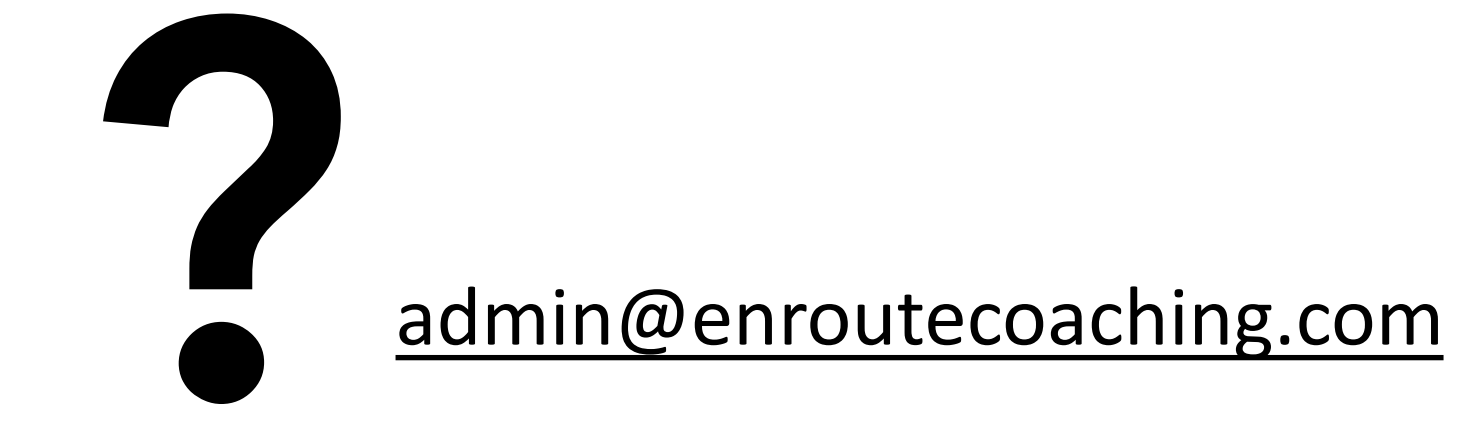

## The WISe Workforce Collaborative

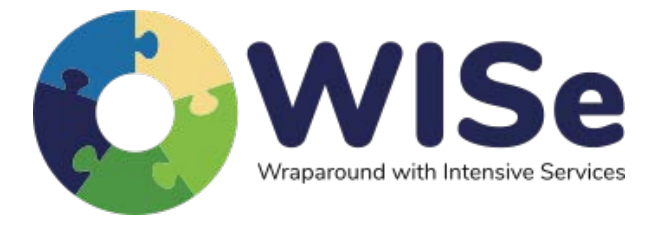

www.wisewc.com

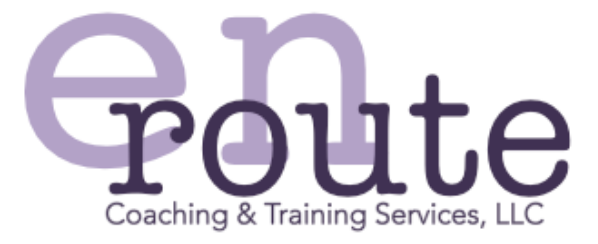

www.enroutecoaching.com